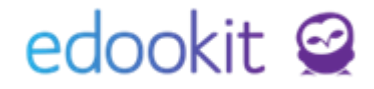

# Jiný způsob plnění docházky žák studující v zahraničí, domácí výuka a jiné

v 1.2

Pozn.: Níže popsaný návod je určen pro uživatele s rolí "Administrátor", není-li uvedeno jinak.

Obsah :

| 1. | Nastavení | zápisu | žáka | ve | třídě |
|----|-----------|--------|------|----|-------|
|----|-----------|--------|------|----|-------|

2. Zápis žáka do kmenové třídy

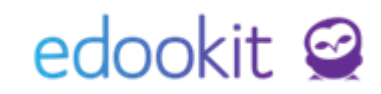

V tomto návodu najdete postup, jak v Edookitu vést žáka, který plní docházku např. v zahraničí, individuálním vzd. a jiné.

### 1. Nastavení zápisu žáka ve třídě

### Nastavení > Číselníky > Stav zápisu žáka ve třídě > modré +

Zde si přidáte zápisy do třídy, tak jak potřebujete např. studium v zahraničí, jiné plnění docházky, individuální vzdělávání.

### Poté si nastavíte parametry k zadanému zápisu:

<u>Účastní se hodin (vstupuje do docházky):</u> při zakliknutém okénku (hodnota Ano) se žák bude zobrazovat ve vyučovacích hodinách k zápisu docházky.

Zadávat průběžné hodnocení: při zakliknutém okénku (hodnota Ano) bude možné pro žáka zadat průběžné hodnocení.

Zadávat závěrečné hodnocení: při zakliknutém okénku (hodnota Ano) bude možné hodnotit žáka na vysvědčení.

<u>Tisknout nehodnocené předměty na vysvědčení:</u> při zakliknutém okénku (hodnota Ano) se na vysvědčení budou tisknout i nehodnocené předměty (předměty, u kterých není zadaná známka).

<u>Je příjemcem zpráv a dalších objektů určených třídě, je členem subjektu Žáci [název třídy]:</u>při zakliknutém okénku (hodnota Ano) bude žákovi / rodiči doručena zpráva, domácí úkol a jiné, pokud v příjemcích zadáte skupinu např. žáci 1.A.

|                                                                                                    |                        | ✔ Uložit |
|----------------------------------------------------------------------------------------------------|------------------------|----------|
| Název:                                                                                                  | Jiný způsob plnění     |          |
| Priorita:                                                                                               | 5                      |          |
| Popis:                                                                                                  | *<br>*                 |          |
| Účastní se hodin<br>(vstupuje do<br>docházky):                                                          |                        |          |
| Zadávat průběžné<br>hodnocení:                                                                          |                        |          |
| Zadávat závěrečné<br>hodnocení:                                                                         |                        |          |
| Tisknout<br>nehodnocené<br>předměty na<br>vysvědčení:                                                   |                        |          |
| Je příjemcem zpráv<br>a dalších objektů<br>určených třídě, je<br>členem subjektu<br>Žáci [název třídy]: |                        |          |
|                                                                                                    | ✓ Uložit < Zpět Smazat |          |

# edookit 🤗

## 2. Zápis žáka do kmenové třídy

Po založení zápisů do třídy použijete tento zápis pro zápis do třídy.

### A. Zápis žáka do třídy

Lidé > Žáci > detail žáka > záložka Zápis > sekce Zápis do třídy > modré +

V tabulce vyplníte pole:

- Zápis do: např. 9.A
- Role: Žák
- Stav: Stav zápisu, který jste si založili
- Zapsáno od: např. 1.9.20xx

Pokud již máte žáka zapsaného jako Aktivního/neaktivního, otevřete se tento zápis a stav zápisu změníte.

| Sobní údaje Data pro MŠ<br>Požadavky Reporty Dop<br>Zápis do třídy (1) | MT Zápis do organiz:<br>poručení poradenského                                                                   | ace (1) Rodina (1)<br>o zařízení (1) Kontrol                         | Osobní systémové údaje<br>la Důležitá sdělení KL                                                                                                    | Akce (14) Interní (nepublik | ované) poznámky (0/1) Portf | olio žáka Zápis (3/6/35/0) |
|------------------------------------------------------------------------|----------------------------------------------------------------------------------------------------|----------------------------------------------------------------------|----------------------------------------------------------------------------------------------------|-----------------------------|-----------------------------|----------------------------|
| 1-1/1 : + Role                                                         | -                                                                                                    | Aktuální stav<br>Jiný způsob plnění O<br>01.09.                      | Poznámka                                                                                                    | Zapsán v<br>9.A             | Typ zápisu<br>Přímý zápis   | Typ skupiny<br>Třída       |
| <ul> <li>7ánis do skuniny (6)</li> </ul>                               | Zápis do třídy<br>Osoba: B<br>Zápis do: 9<br>Číslo ve tříd. výkazu:<br>Oficiální název třídy:<br>?<br>1-1/1 : + | Upravit stav zápisu<br>Jan Stav zápisu:<br>Zapsáno od:<br>Zapsán do: | العاد المعاد المعاد معاد معاد معاد معاد معاد معاد معاد | Smazat Ζανῆτ                |                             |                            |

### B. Zápis žáka do rozvrhové skupiny

Lidé > Žáci > detail žáka > záložka Zápis > sekce Zápis do skupiny > modré +

Pokud chcete žákovi zadávat závěrečné hodnocení i z kurzů, které máte rozděleny na podkurzy, vytvoříte žákovi zápis do jedné z rozvrhových skupin.

V tabulce vyplníte pole:

- Zápis do: např. 9.A Tv 1
- Role: Žák
- Stav: Stav zápisu, který jste si založili
- Zapsáno od: např. 1.9.20xx

#### C. Nastavení dat v matrice:

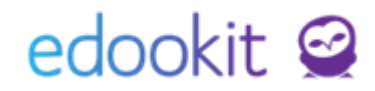

Lidé > Školní matrika > Školní matrika (Data pro MŠMT) > nastavíte filtr Kategorie údajů: Vzdělávání

U žáka je nutné nastavit v matričních datech následující hodnotu Způsob plnění povinné školní docházky (ZPŮSOB): např. Plnění PŠD(§ 38 odst.1a))

| Školní matrika (data pro MŠMT)                                                       |                                                                        |                                                                                                    |                             |                     |                        |      |                                             |       |                                               |                                            |                                                               |
|--------------------------------------------------------------------------------------|------------------------------------------------------------------------|----------------------------------------------------------------------------------------------------|-----------------------------|---------------------|------------------------|------|---------------------------------------------|-------|-----------------------------------------------|--------------------------------------------|---------------------------------------------------------------|
| Organizace                                                                           | Stav (KOD_VETY                                                         |                                                                                                    | Termín sběru dat            | Školní rok          | Kategorie údajů        |      |                                             | Třída | a                                             |                                            | s                                                             |
| DEMO VERZE Edookit (ZŠ)                                                              |                                                                        | $\sim$                                                                                                    | podzim 2023 🛛 🗸             |                     | Vzdělávání             | ~    |                                             |       |                                               | $\sim$                                     |                                                               |
| Vlastnosti osob Pouze spec.                                                          | vyhledání K                                                            | ditace dat platná od Pá 1.9.                                                                                                   |                             |                     |                        |      |                                             |       |                                               |                                            |                                                               |
| 1-14/14 : a າ r                                                                      |                                                                        |                                                                                                    |                             |                     |                        |      |                                             |       |                                               |                                            |                                                               |
| zahájení c Kód zahájení doc Datum uko<br>KOD_ZAH UKONDAT                             | Upravit údaj Způsob<br>(ZŠ))                                           | plnění povinné školi                                                                                                    | ní docházky (ZPUS           | OB) pro Michal Bouc | lný (DEMO VERZE Edooki | ٢    | Třída - asist                               | enti  | Způsob plněn<br><sup>ZPUSOB</sup>             | pc Fin                                     | nancování                                                     |
| Boudný Pře z<br>Michal<br>(#236) pře z y                                             | <ul> <li>Přidat novou ho</li> <li>Nová hodnota pro</li> </ul>          | odnotu<br>ŠD ve škole zapsané v S                                                                                              | ŠR                          |                     | ✓ Přidat novou hodnotu | kupi | bez<br>asistenta<br>pedagoga                | >     | ŠD ve škole<br>zapsané v<br>ŠR                | E Fi                                       | nancováno<br>JŠMT<br>1.9.2021                                 |
| Сегиў гал Эр€у<br>Тотаš 25 гасту́у. Эбу<br>(#18) 25 гасту́у. Эдо.6.2023<br>ос 17.303 | Způsob plnění<br>povinné školní<br>docházky<br>(ZPUSOB):<br>Platný od: | ŠD ve škole zapsané v<br>Souběž.vzd.(stříd.péče<br>Plnění PŠD § 50 odst.3<br>Plnění PŠD(§ 38 odst.1<br>Plnění PŠD(§ 38 odst.1) | 5R<br>)<br>ŠZ<br>a))<br>b)) |                     | *                      | kupi | bez<br>asistenta<br>pedagoga<br>od 1.9.2018 | >     | ŠD ve škole<br>zapsané v<br>ŠR<br>od 1.9.2015 | Fir<br>MŠ<br>sta<br>(jii<br>ne<br>hc<br>Od | n.z<br>ŠMT–<br>andardní<br>ž<br>platná<br>odnota)<br>1.9.2015 |
|                                                                                      | ✓ Historie změn (1)                                                    | Plnění PŠD(§ 38 odst.1<br>Individ.výuka v zahrani                                                                              | c))<br>ičí                  |                     |                        |      |                                             |       |                                               | Fir                                        | n.z                                                           |